## How do I find out if my PC is 64 bit?

When you come to install Recruit Studio, the question of whether your PC is 64 bit or not will determine which version of Recruit Studio can be installed. This question applies particularly for PCs purchased during 2010 or later.

It's easy to check by doing the following:

- 1. Click the Start button on your PC
- 2. Go to 'Computer' or 'My Computer'
- 3. Double click on the C:\ drive
- 4. In here will be various folders, one of which is called 'Program Files'. The question is: is there another folder called '**Program Files (x86)**'?

## What next?

If the 'Program Files (x86)' folder **does** exist then it means your PC is 64 bit then you can go ahead and install the Recruit Studio software from <u>www.recruitstudio.co.uk/download.shtml</u> - you will need to click on step 2.

If there is no such folder on your PC it means your PC is 32 bit and you can download the auto-update version of the client software by going to <u>www.recruitstudio.co.uk</u> and then choose 'Auto-update client version' from the Download menu at the top of the page.

In both cases, follow the prompts on screen and allow the software to install.